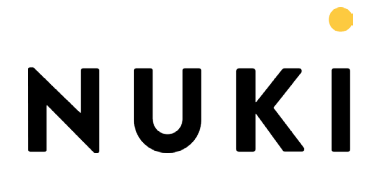

# Airbnb Οδηγός εγκατάστασης

# 1. Εγκατάσταση του Nuki Combo (Smart Lock & Bridge)

Τοποθετήστε τη Smart Lock στην πόρτα ακολουθώντας το συνημμένο εγχειρίδιο και ρυθμίστε το με την εφαρμογή Nuki. Κάνετε το ίδιο με το Bridge μετά.

## 2. Ρυθμίστε και ενεργοποιήστε το Nuki Web

Τώρα πρέπει να ορίσετε ένα PIN διαχειριστή με την εφαρμογή Nuki στη διαχείριση της Smart Lock και να απενεργοποιήσετε την αντιστοίχηση (pairing) το Bluetooth, ώστε να αποφευχθεί η αντιστοίχηση και με άλλα smartphones. Στη συνέχεια ενεργοποιήστε το Nuki Web

| 1                             |             |                                                                           | 2                                  |                  |                  | 3                                      |                                           |                                |
|-------------------------------|-------------|---------------------------------------------------------------------------|------------------------------------|------------------|------------------|----------------------------------------|-------------------------------------------|--------------------------------|
| 📶 T-Mobile A 🗢                | 17:21       | ④ ◄ ♥ ¥ 47 %                                                              | 📲 T-Mobile A 🗢                     | 17:22            | ® ≁ ♥ ¥ 47 % 🔲   | 📲 T-Mobile A 🗢                         | 17:22                                     | @ ፇ ◙ ≱ 46% ■_                 |
| Ξ                             | Favourites  | Ļ                                                                         | K Back                             | Apartment        |                  | <b>&lt;</b> Back                       | Apartment                                 |                                |
|                               |             |                                                                           |                                    |                  |                  | Calibrate Smart                        | t Lock                                    | >                              |
|                               |             |                                                                           | Manage Smart                       | Lock             | >                | Change admin                           | PIN                                       | >                              |
|                               |             |                                                                           | Manage users                       |                  | >                | Firmware updat                         | te                                        | >                              |
| (                             |             |                                                                           | Activity log                       |                  | >                | Activate Nuki W                        | /eb                                       |                                |
|                               |             |                                                                           | Display name                       |                  | Apartment        | With Nuki Web you<br>your computer and | can manage your S<br>integrate it into yo | Smart Lock with vr smart home. |
|                               |             |                                                                           | Favourite                          |                  |                  | TIME                                   |                                           |                                |
|                               |             |                                                                           | Show this Smart Loo<br>the widget. |                  | view and in      | Change time zo<br>17:22 (GMT+02:00)    | one                                       |                                |
|                               |             |                                                                           | Smart Action C                     | enter            |                  | Automatic time                         | shift                                     |                                |
| Apartment<br>locked<br>Unlock |             | You don't have to th<br>door. Nuki does it fo                             | nink about locking o<br>or you.    | or unlocking the | Scheduling       |                                        | >                                         |                                |
|                               |             |                                                                           | Connection sta                     | tus              |                  | BUTTON ON THE S                        | MART LOCK                                 |                                |
|                               |             | View detailed information about the connection status of this Smart Lock. |                                    |                  | Bluetooth Pairir | ng                                     |                                           |                                |
|                               | Lock —      |                                                                           | 10710110                           |                  |                  | Allow pairing with n                   | ew devices.                               |                                |
|                               | LUCK        |                                                                           | ACTIONS                            |                  |                  | Allow locking operations               |                                           |                                |
|                               | Lock 'n' Go | í                                                                         | Swipe to left                      |                  | Intelligent >    | Allow locking opera<br>Smart Lock.     | tions by pressing t                       | he button on the               |
| <b>.</b>                      |             |                                                                           | Swipe to right                     |                  | Intelligent >    |                                        |                                           |                                |

#### 3. Συνδέστε το Airbnb με το Nuki Web

Πηγαίνετε στο http://web.nuki.io και συνδεθείτε με το λογαριασμό σας Nuki Web στον υπολογιστή σας. Επιλέξτε "Airbnb" στην επάνω δεξιά γωνία του μενού και συνδεθείτε με τον λογαριασμό σας στο Airbnb.

| ← → C □ https://www.nuki.io/en/#/a | dmin/airbnb         |                  |              | ي :<br>ا                  |
|------------------------------------|---------------------|------------------|--------------|---------------------------|
| NUKI                               | SMART LOCKS         | USERS            | ACTIVITY LOG | ₩~                        |
|                                    |                     | 0                |              | Logged i as<br>kg@nuki.io |
|                                    | Show mobile version |                  |              |                           |
|                                    | Support             |                  |              |                           |
|                                    | API                 |                  |              |                           |
|                                    |                     | How it works     |              | Airbnb                    |
|                                    | _                   |                  |              | Manage account            |
|                                    |                     | Login with airbr | ъ            | Rights management         |
|                                    |                     |                  |              | Sign out                  |
|                                    |                     |                  |              |                           |
|                                    |                     |                  |              |                           |
|                                    |                     |                  |              |                           |

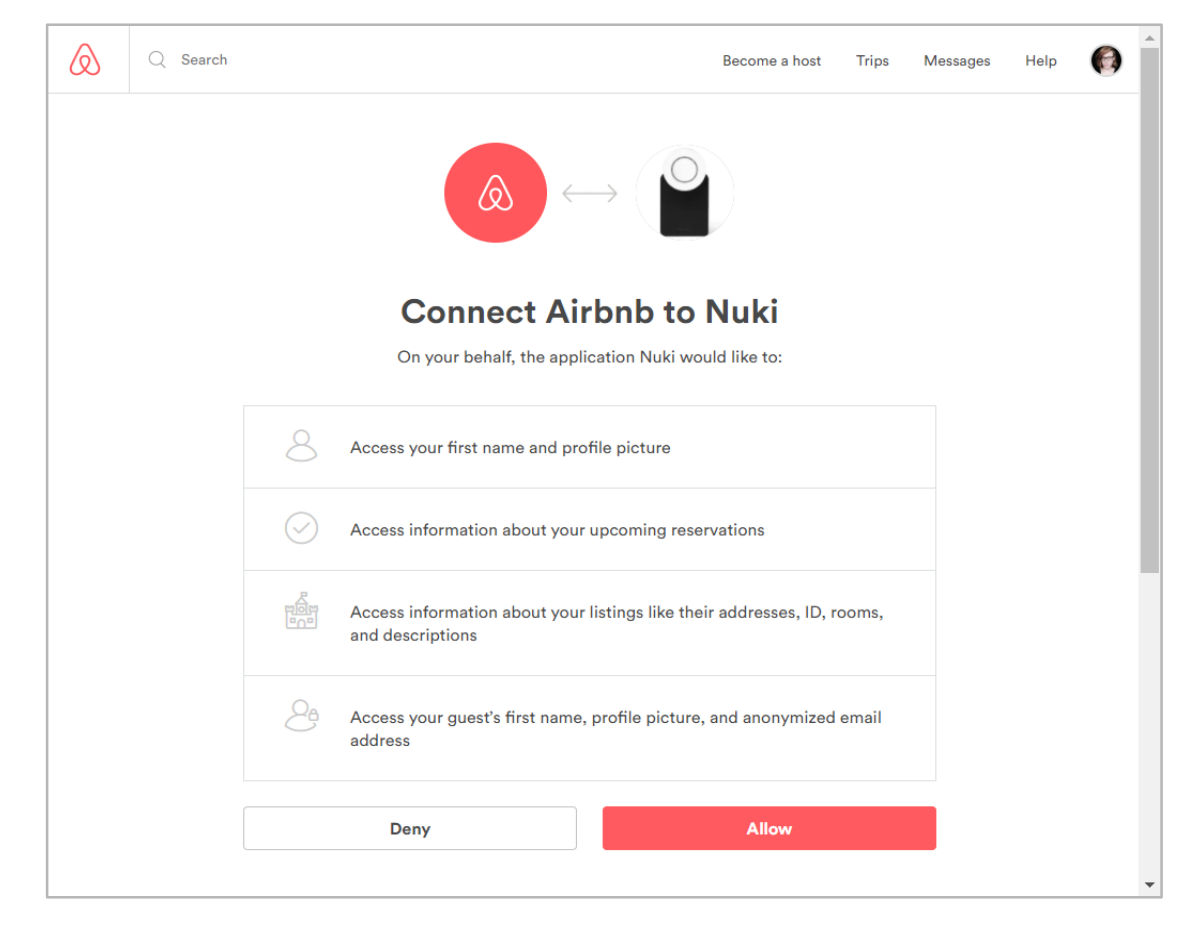

## 4. Συνδέστε τη Smart Lock

Τέλος, στην επόμενη σελίδα πρέπει να επιλέξετε την καταχώρισή σας στην αριστερή στήλη, συνδέσετε την αντίστοιχη Nuki Smart Lock σε αυτήν και στη συνέχεια να επιλέξετε "Connect".

| $\leftarrow$ $\rightarrow$ $C$ $\blacksquare$ Sicher   https://beta.n | uki.io/en/#/admin/airbnł | D                    |                     |                          | ☆ 🖬 : |
|-----------------------------------------------------------------------|--------------------------|----------------------|---------------------|--------------------------|-------|
| NUKI                                                                  |                          | SMART LOCKS          | USERS               | ACTIVITY LOG             |       |
| Listings                                                              | Update                   | Connect Smar         | t Locks with        | this listing             |       |
| Apartment                                                             |                          | Which Smart Locks we | ould you like to co | nnect with this listing? |       |
|                                                                       |                          | Smart Lock 1         |                     |                          |       |
|                                                                       |                          |                      |                     |                          |       |
|                                                                       |                          | Connect              |                     |                          |       |
|                                                                       |                          |                      |                     |                          |       |
|                                                                       |                          |                      |                     |                          |       |
|                                                                       |                          |                      |                     |                          |       |
|                                                                       |                          |                      |                     |                          |       |
|                                                                       |                          |                      |                     |                          |       |
|                                                                       |                          |                      |                     |                          |       |
|                                                                       |                          |                      |                     |                          |       |
|                                                                       |                          |                      |                     |                          |       |
|                                                                       |                          |                      |                     |                          |       |
|                                                                       |                          |                      |                     |                          |       |
|                                                                       |                          |                      |                     |                          |       |
|                                                                       |                          |                      |                     |                          |       |
|                                                                       |                          |                      |                     |                          |       |

#### 5. Έτομοι

Από τώρα και στο εξής, 24 ώρες πριν από κάθε ενοικίαση, οι καλεσμένοι σας θα λάβουν αυτόματα ένα e-mail με κωδικούς πρόσκλησης για όλους τους καλεσμένους. Μετά την εγκατάσταση της εφαρμογής Nuki, οι καλεσμένοι μπορούν να χρησιμοποιήσουν αυτούς τους κωδικούς για να προσθέσουν τη Smart Lock στην εφαρμογή. Κατά τη διάρκεια της κράτησής τους μπορούν να ξεκλειδώσουν και να κλειδώσουν τη Smart Lock μέσω Bluetooth όσο συχνά θέλουν. Για λόγους ασφαλείας, οι επισκέπτες δεν μπορούν να έχουν πρόσβαση στη Smart Lock εξ αποστάσεως. Την μέρα της ενοικίασης, η εξουσιοδότηση ισχύει από τη στιγμή που γίνεται το check-in που αναφέρεται στην καταχώριση (σε μία ευέλικτη ώρα 0:00 π.μ.), την ημέρα της αναχώρησης μέχρι που γίνεται Check out. Αφού λήξει η κράτηση, οι εξουσιοδοτήσεις διαγράφονται αυτόματα και αποστέλλεται στους επισκέπτες email με αποχαιρετιστήριο μήνυμα, συμπεριλαμβανομένου ενός συνδέσμου για τη διαγραφή της Smart Lock από την εφαρμογή τους.

| NUKİ                                                                                                    |                 |            |  |  |  |  |  |
|----------------------------------------------------------------------------------------------------|-----------------|------------|--|--|--|--|--|
| Hello %name%,                                                                                                    |                 |            |  |  |  |  |  |
| Your host has granted you access to to enter the following accommodation with Nuki Smart Lock:                                          |                 |            |  |  |  |  |  |
| <b>Booking code:</b><br>[Bookingcode:]<br>[Accommodation name]                                                                          |                 |            |  |  |  |  |  |
| Open this e-mail on your smartphone and click on the link below to redeem the invitation, or enter the invitation code in the Nuki App: |                 |            |  |  |  |  |  |
| You can redeem the invitation once within 48h.                                                                                          |                 |            |  |  |  |  |  |
| GUEST 1 (You)                                                                                                    |                 |            |  |  |  |  |  |
| Smart Lock Name                                                                                                    | Invitation code |            |  |  |  |  |  |
| Smart Lock 1                                                                                                    | ABC-DEF-GHI     | Redeem now |  |  |  |  |  |

Welcome e-mail to the guest

# 6. Σε περίπτωση προβλημάτων

Αν υπάρχουν προβλήματα με την αυτόματη αποστολή ευπρόσδεκτων ή αποχαιρετιστήριων μηνυμάτων, οι αντίστοιχες ενέργειες μπορούν επίσης να ενεργοποιηθούν με μη αυτόματο τρόπο από το Nuki Web> Airbnb επιλέγοντας μια κράτηση και τα "Ενεργοποίηση τώρα" ή "Απενεργοποίηση τώρα" κουμπί.

| $\leftarrow$ $\rightarrow$ C $\blacksquare$ Sicher   https://beta.nuki.io/en/#/a | ıdmin/airbr | ıb                                        |       |                |                       | ☆ ≅ :       |
|----------------------------------------------------------------------------------|-------------|-------------------------------------------|-------|----------------|-----------------------|-------------|
| NUKI                                                                             |             | SMART LOCKS                               | USERS | ACTIVITY LOG   |                       | IFTTT 🌣 🗮 🗠 |
| Listings                                                                         | Update      | Apartment                                 |       |                |                       |             |
| Apartment                                                                        |             | Bookings                                  |       |                | Connected Smart Locks | Add new     |
|                                                                                  |             | <b>BSPCODE</b><br>12.10.2017 - 19.10.2017 |       | Deactivate now | Smart Lock 1          |             |
|                                                                                  |             |                                           |       |                |                       |             |
|                                                                                  |             |                                           |       |                |                       |             |
|                                                                                  |             |                                           |       |                |                       |             |
|                                                                                  |             |                                           |       |                |                       |             |
|                                                                                  |             |                                           |       |                |                       |             |
|                                                                                  |             |                                           |       |                |                       |             |
|                                                                                  |             |                                           |       |                |                       |             |
|                                                                                  |             |                                           |       |                | Choose action         | Арріу       |